## **RFT-831**

# **Twin QPSK/AM remodulator**

### **User Manual**

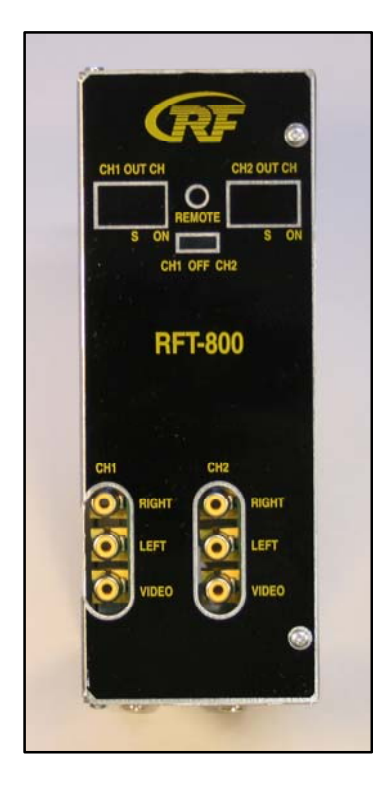

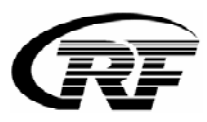

#### 1. Purpose of use

RFT-831 is designed for a processing two QPSK modulated satellite signals into standard CCIR channels. RFT-831 is supplied with a A2 stereo/dual/swap dual/multistandard mono modulator, which can be used on the adjacent channels (VSB modulation) from S 2 to E69.

#### 2. Installation

The connections and indications are shown in Fig 1.

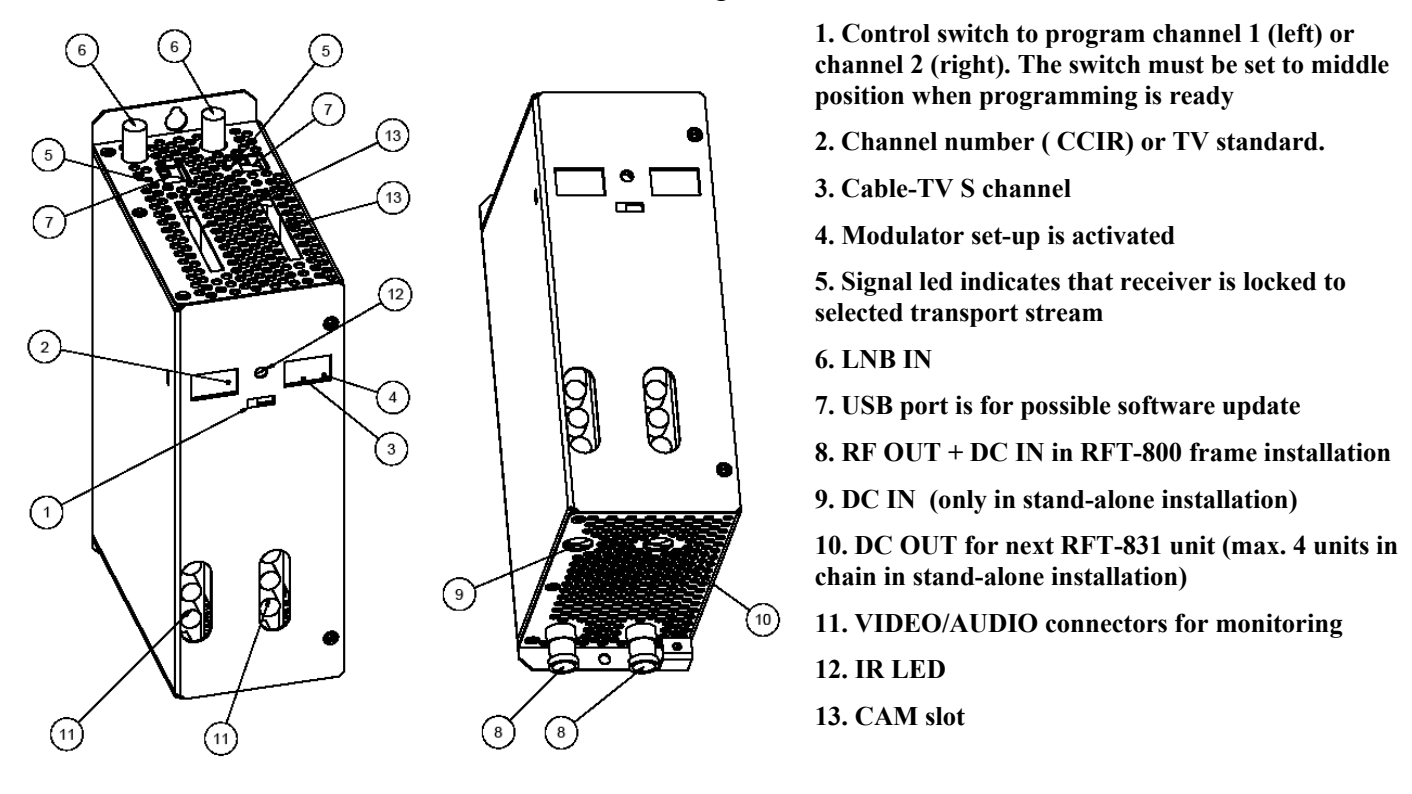

Fig 1.

RFT-831 can be mounted either to RFT-800 frame (RFT-800 User Manual) or stand-alone.

Signals from LNB are fed to IF-connectors (6) at the top of unit.

NOTE! LNB supply voltage must be fed only from one RFT-831 unit to each LNB. For other units must be selected fixed 13 V (Configuration menu/LNB control mode).

When RFT-831 is mounted for RFT-800 frame, the power voltage is supplied through active output combiner. When RFT-831 is mounted stand-alone, power supply is connected to left side of DC connector at the bottom of unit (9). You can loop-through DC from the right side DC connector (10) to next unit with the DC cable. Maximum four RFT-831 units in chain can be supplied with one power supply (RFP-804) in stand-alone installation.

When RFT-831 is mounted for RFT-800 frame, cable to network is connected to active output combiner. When RFT-831 is mounted stand-alone, RF OUT (8) is connected to cable network via external RF combiner.

VIDEO/AUDIO connectors (11) are for monitoring the unit.

NOTE! CA module (13) for smart card must be installed and removed only when power is OFF.

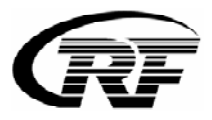

#### 3. Programming

The receivers and modulators are simple to program with the remote control unit (RCU). The main functions of RCU are shown in Fig 2.

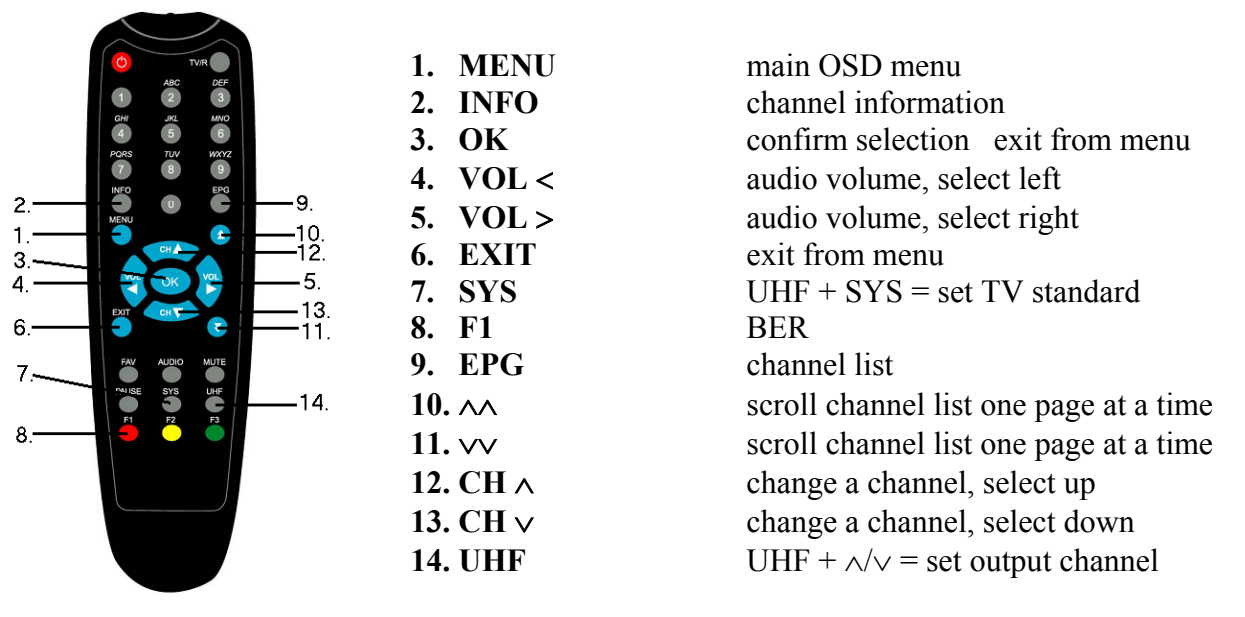

Fig 2.

#### 3.1 Power-up

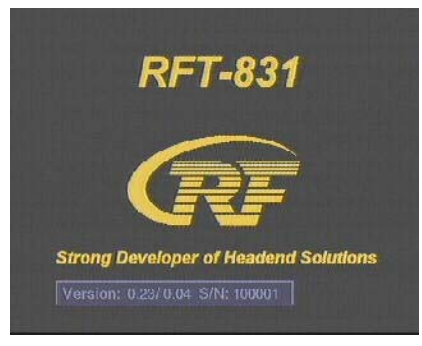

At power-up this welcome screen is displayed. Receiver and user interface version numbers plus unit serial number are shown.

On front panel display selected output channels (Fig 1. no2) are displayed. The factory set channels are E7 and E8. The display lights up when the unit is powered. The display is switched off after 3 minutes and just two leds are lightning up. The display lights up again by pressing any button of remote controller unit.

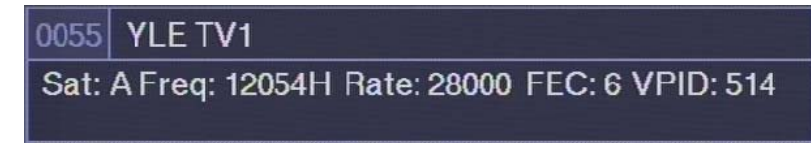

Next program info for channel previously selected is displayed and the channel opened, if possible. Info shows satellite number i.e. DiSEqC switch control, transponder frequency, data rate, FEC and channel video PID number. Please note that opening a channel will take longer time when a conditional access module is inserted. It is recommended to use updated smart card. If the channel list is empty, welcome screen will remain displayed.

#### 3.2 First time set-up

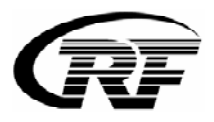

When using the unit for the first time, you must first set the modulator output to required channel. After this you can continue set-up using on-screen menus.

To control modulator first slide front panel switch to left or right position to control receiver 1 or 2 respectively. Press UHF key (Fig 2. no 14) on the remote. On selected output channel display a dot is lit on right lower corner (Fig 1. no4). This indicates that modulator set-up is activated. Test pattern and test sound are switched on.

To change output channel press up or down CH keys (Fig 2. no 12 or 13) to scroll thought available channels. Cable TV S-channels are indicated with a dot between digits (Fig 1. no 3). The selectable channels are S02 - S10, 5 - 12, S11 - S41 and 21 - 70 (CCIR).

To change TV standard press SYS key (Fig 2. no 7) repeatedly until required standard name (BG, I, DK, L or MN) is displayed.

To save modulator settings press OK key (Fig 2. no 3). To cancel selection, press EXIT key (Fig 2. no 6). Modulator set-up will be exited and test pattern and test sound will be switched off in both cases.

#### 3.4 Set-up

To start set-up, press Menu key (Fig 2. no 1). Main Menu will be displayed.

| Main Menu       |         |
|-----------------|---------|
| Channel List    |         |
| SW Version Info |         |
| Configuration   |         |
| Modulator       |         |
| Menu Language   | English |
| Exit            |         |

If channels are already stored, select "Channel List" and press OK.

| Channel List               |     |
|----------------------------|-----|
| 0051 A:11823HHi Party TV   | FTA |
| 0052 A:12054HHi Nelonen    | CA  |
| 0053 A:12054HHi MTV3       | CA  |
| 0054 A:12054HHi TV Finland | CA  |
| 0055 A:12054HHi YLE TV1    | CA  |
| 0056 A:12054HHi YLE TV2    | CA  |
| 0057 A:12054HHi YLE FST    | CA  |
| 0058 A:12054HHi YLE Extra  | CA  |
| 0059 A:12054HHi YLE Teema  | CA  |

On channel list all stored channels are listed with sequence number, satellite number, transponder frequency and band information. After channel program name on right column channel status is shown. "FTA" stands for free channel available without a Conditional Access module or a viewing card. "CA" stands for Conditional Access channel. To view a CA channel an appropriate Conditional Access Module and a viewing card will be needed. This information is only normative and can be missing in some cases.

You can scroll the list using up and down arrow keys (Fig 2. no 12 or 13). To scroll one page at a time, use double arrow keys (Fig 2. no 10 or 11). You can use auto repeat by keeping a key pressed.

To select a channel press OK key. Menu will be closed and channel opened, if possible. To exit without selecting any channel press EXIT key.

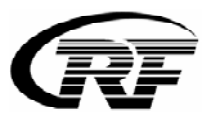

In main menu, select "SW Version Info" and press OK to display receiver and user interface version numbers plus unit serial number info.

| Main Menu       |         |
|-----------------|---------|
| Channel List    |         |
| SW Version Info |         |
| Configuration   |         |
| Modulator       |         |
| Menu Language   | English |
| Exit            |         |

Version: 0.33/0.09 S/N: 123456

Most of the system set-up is done in Configuration Menu. Select "Configuration" and press OK to enter.

| Main Menu       |         |
|-----------------|---------|
| Channel List    |         |
| SW Version Into |         |
| Configuration   |         |
| Modulator       |         |
| Menu Language   | English |
| Fxit            |         |

You can select the audio language in two ways. Firstly you can select from preset languages selecting "Audio Language" and using left and right arrow keys (Fig 2. no 4 or 5) to select the language name. Secondly if your language is not among the preset languages you can freely write any 3-character language name. Use double arrow keys (Fig 2. no 10 or 11) to select character position, which will be underlined, and select needed character using up and down keys (Fig 2. no 12 or 13). Use double arrow keys to exit edit with no character underlined.

| Configuration Menu                         |                         |
|--------------------------------------------|-------------------------|
| Audio Language<br>Subtitle Language        | f <u>i n</u><br>fin     |
| Front-end Control Mode<br>LNB Control Mode | Universal LNB<br>Normal |
| Scan Satellite<br>Scan Transponder         |                         |
| Clear Program List<br>Add Default Channels |                         |

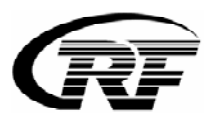

You can also select subtitle language in a similar manner or you can select OFF to turn off subtitling.

| Configuration Menu                                                               |                         |
|----------------------------------------------------------------------------------|-------------------------|
| Audio Language                                                                   | fin                     |
| Subtitle Language                                                                | <u>e</u> in             |
| Front-end Control Mode<br>LNB Control Mode<br>Scan Satellite<br>Scan Transponder | Universal LNB<br>Normal |
| Clear Program List<br>Add Default Channels                                       |                         |

Front-end control can be adjusted by selecting "Front-end Control Mode" and using left and right arrow keys to select appropriate mode. This mode is used in "Scan Satellite" task as well as in normal operation.

In "LNB Control Mode" you can select normal or fixed control using left and right arrow keys.

All selectable options in Configuration Menu are shown below.

| Configuration Menu     |                      |                                              |
|------------------------|----------------------|----------------------------------------------|
| Audio Language         | ces cze dan eng esp  | fin fre ger isl nor por slk slo swe          |
| Subtitle Language      | OFF ces cze dan eng  | esp fin fre ger isl nor por slk slo swe      |
|                        |                      |                                              |
| Front-end Control Mode | Low Vertical Low Hor | izontal High Vertical High Horizontal        |
| LNB Control Mode       | Normal Power off     | Universal LNB Toneburst DiSEqC 1.0           |
| Scan Satellite         |                      | DiSEqC 1.0 - A DiSEqC 1.0 - B DiSEqC 1.0 - C |
| Scan Transponder       |                      | DiSEqC 1.0 - D                               |
|                        |                      |                                              |
| Clear Program List     |                      |                                              |
| Add Default Channels   | European             |                                              |

To scan satellites select "Scan Satellite" and press OK key.

| Configuration Menu            |              |
|-------------------------------|--------------|
| Audio Language                | fin          |
| Subtitle Language             | fin          |
|                               |              |
| Front-end Control Mode        | Low Vertical |
| LNB Control Mode              | Normal       |
| Scan Satellite                |              |
| Scan Transponder              |              |
|                               |              |
| Clear Program List            |              |
| Add Default Channels          | European     |
| Scanning Satellite            |              |
| Sat: A Pol: V Freq: 10700 Fou | nd: 0        |
|                               |              |

If any of the one band front-end control modes is selected, only that band will be scanned. For low band, frequencies from 10700 to 11700 MHz will be scanned. For high band, frequencies from 11700 to 12700 will be scanned. If "LNB Control Mode" is set to "Normal", appropriate control voltage and 22 kHz control is output to LNB. If "Fixed 13V" is selected then only 13 V will be output. This is useful when splitters are used to feed LNB signal to several receivers.

When "Universal LNB" is selected then all four bands of a universal LNB will be scanned automatically using voltage and 22 kHz control. When "Toneburst" is selected then two universal LNBs will be scanned using toneburst switch control. When "DiSEqC 1.0" is selected then four universal LNBs will be scanned using DiSEqC switch control.

You can monitor the search at lower part of the display.

As satellite search will take considerable amount of time, you can opt to scan only one transponder if you know the parameters. To do this, select "Scan Transponder" and press OK key.

| Scan Transponder   |            |
|--------------------|------------|
| Frequency          | 12054      |
| Symbol Rate        | 28000      |
| FEC                | Auto       |
| Polarization       | Horizontal |
| Sat ID             | 0          |
| Low LNB Frequency  | 9750       |
| High LNB Frequency | 10600      |
| Scan               |            |

You can adjust transponder frequency using numeric keys, left and right keys or double arrow keys.

You can select Symbol Rate from preset values using left and right arrow keys or select "Auto" to try all these preset values. You can also enter any symbol rate using numeric keys or double arrow keys.

FEC can be set to "Auto" or any fixed value using left and right keys. Polarization is also selected using left and right keys. Sat ID will be used in channel information and to control DiSEqC switch.

When using non-universal LNBs, you can adjust the local oscillator frequency values accordingly.

All selectable options in Scan Transponder Menu are shown below.

| 12054                                          |
|------------------------------------------------|
| Auto 22000 24500 25540 26000 27500 27800 28000 |
| Auto 1/2 2/3 3/4 5/6 7/8                       |
| Horizontal Vertical                            |
| ABCD                                           |
| 9750                                           |
| 10600                                          |
|                                                |
|                                                |

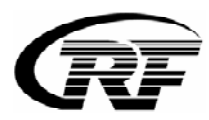

To scan the transponder select "Scan" and press OK key.

| Scan Transponder   |            |
|--------------------|------------|
| Frequency          | 12054      |
| Symbol Rate        | Auto       |
| FEC                | Auto       |
| Polarization       | Horizontal |
| Sat ID             |            |
| Low LNB Frequency  | 9750       |
| High LNB Frequency | 10600      |
| Scan               |            |

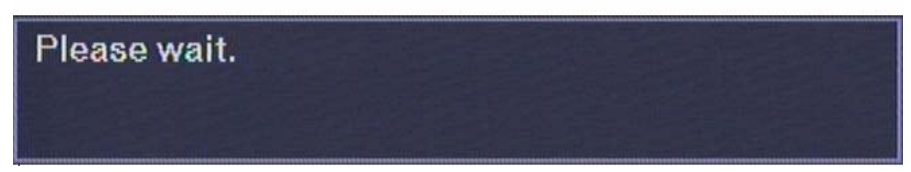

To exit menu press EXIT key.

In configuration menu, to clear all channels from channel list select "Clear Program List" and press OK Key.

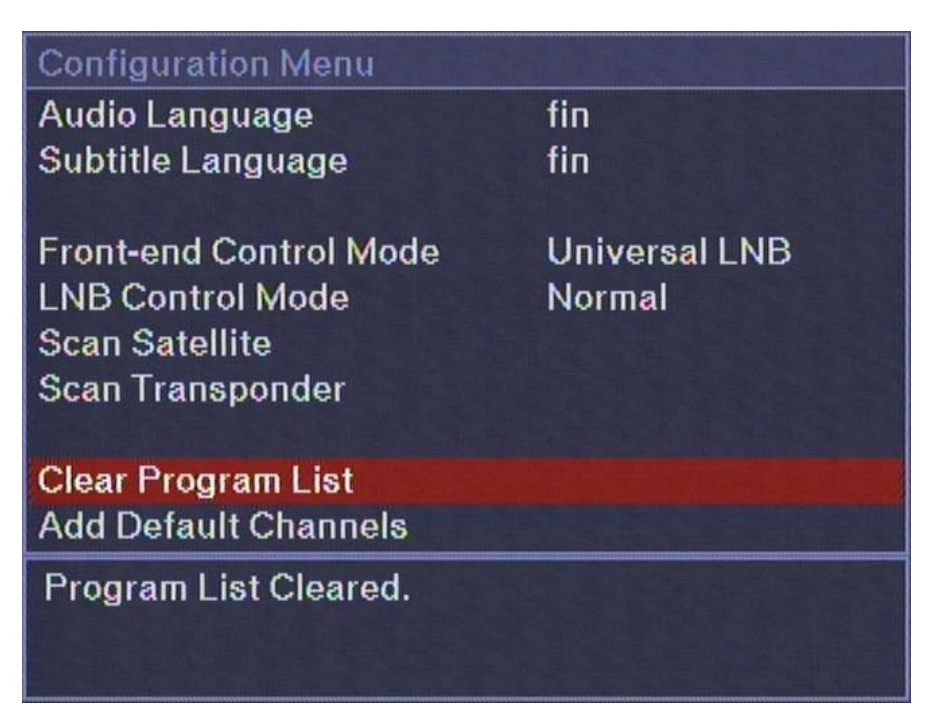

In "Add Default Channels" menu you can add channel lists of different satellites according to region (European, Nordic or British). Select region with the left or right arrow key and press OK key to confirm region.

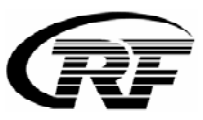

| Configuration Menu     |              |
|------------------------|--------------|
| Audio Language         | fin          |
| Subtitle Language      | fin          |
|                        |              |
| Front-end Control Mode | Low Vertical |
| LNB Control Mode       | Normal       |
| Scan Satellite         |              |
| Scan Transponder       |              |
|                        |              |
| Clear Program List     |              |
| Add Default Channels   | European     |
| Channels Added.        |              |
|                        |              |
|                        |              |

To exit menu press EXIT key. The settings you made will be saved.

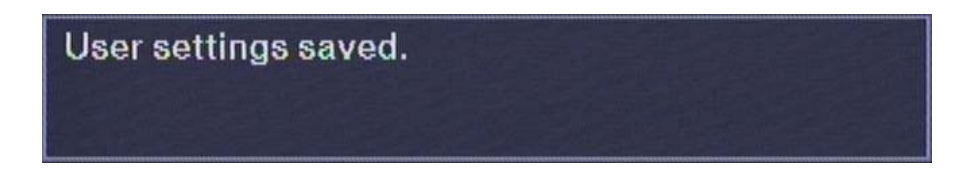

In main menu, to adjust modulator, select "Modulator" and press OK.

| Modulator Menu        |       |          |
|-----------------------|-------|----------|
| Output Channel (CCIR) | 24    |          |
| TV Standard           | BG    |          |
| Audio                 | Stere | 0        |
| Output Attenuation    | 0     |          |
| Fine Tune             | 0.00  | (495.25) |
|                       |       |          |
|                       |       |          |

You can select output channel using left and right arrow keys. The channel number will be displayed simultaneously on front panel display. The selectable channels are S02 - S10, 5 - 12, S11 - S41 and 21 - 70 (CCIR).

You can select the TV standard using left and right keys and audio output for BG standard. "Mono" is standard audio. "Stereo" and "Dual" use dual tone coding system to transmit two audio channels. "Dual Swap" reverses the main and secondary audio. For standards other than BG only mono can be used.

All selectable options in Modulator Menu are shown below.

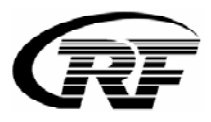

| Modulator Menu        |      |             |           |
|-----------------------|------|-------------|-----------|
| Output Channel (CCIR) | 24   |             |           |
| TV Standard           | NM B | GIDKL       |           |
| Audio                 | Mono | Stereo Dual | Dual Swap |
| Output Attenuation    | 0    |             |           |
| Fine Tune             | 0.00 | (495.25)    |           |
|                       |      |             |           |
|                       |      |             |           |

To adjust modulator output attenuation use left and right arrow keys. You can fine tune output frequency when using different channel grid than CCIR. Adjustment is done using left and right arrow keys in steps of 250 kHz. Adjustment range is +- 4 MHz. You can monitor the adjusted frequency in parenthesis on the same line.

Press EXIT key to exit menu. The settings you made will be saved.

In main menu, to select menu language, select "Menu Language" and press OK.

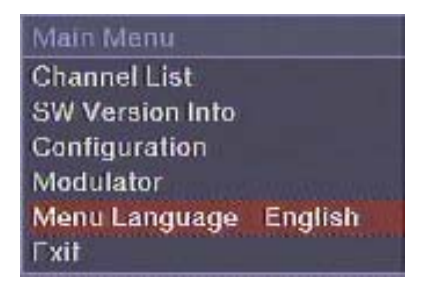

You can select the menu language using left and right keys

Press EXIT key to exit menu. The settings you made will be saved.

#### Normal operation

When not using the menu system you can adjust audio volume by pressing left and right VOL keys (Fig 2. no 4 or 5) and change channels using up and down CH keys.

To open the Channel List press EPG key (Fig 2. no9). To see current channel info press INFO key (Fig 2. no2).

You can also monitor satellite signal quality by pressing F1 key (Fig 2. no8)

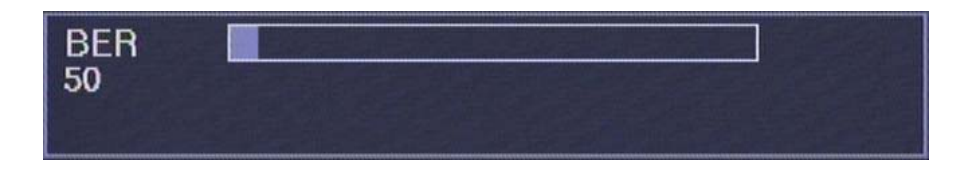

Press EXIT key to close this display.

When programming is ready, the front panel switch must be slided to center position. This will prevent accidental changes to be made while controlling other units. The display, exept two leds, are swithed off in 6 minutes after programming is finished.

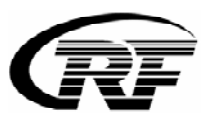

### 4. Technical specification

| Number of channels     | 2                             |  |
|------------------------|-------------------------------|--|
| Tuners                 | 2                             |  |
| Input frequency range  | 950 - 2150 MHz                |  |
| Input level            | -7025 dBm                     |  |
| Waveform               | QPSK (SCPC, MCPC)             |  |
| Symbol rate            | 4-45 MS/s                     |  |
| FEC decoder            | Automatic                     |  |
| Transport stream       | MPEG-2 ISO/IEC 13818          |  |
| Teletext               | Through VBI                   |  |
| Subtitling             | DVB or teletext               |  |
| CI slot                | 2                             |  |
| Output frequency range | 112,25 MHz - 855,25 MHz       |  |
| Modulation             | AM, VSB, A2 stereo, swap dual |  |
| Transmission standard  | B/G, D/K, I, L, M/N           |  |
| Output level           | 85 - 105 dBuV                 |  |
| Spurious products      | < 60 dBc                      |  |
| S/N weighted           | 55 dB                         |  |
| Data interface         | 2* USB 1                      |  |
| Input connectors       | F-female 75 ohm               |  |
| Output connectors      | F-male 75 ohm                 |  |
| Power consumption      | 16VDC/1,2A                    |  |
| Dimensions             | W*H*D 72mm*218mm*129mm        |  |
| Mounting               | RF-800 rack or stand alone    |  |